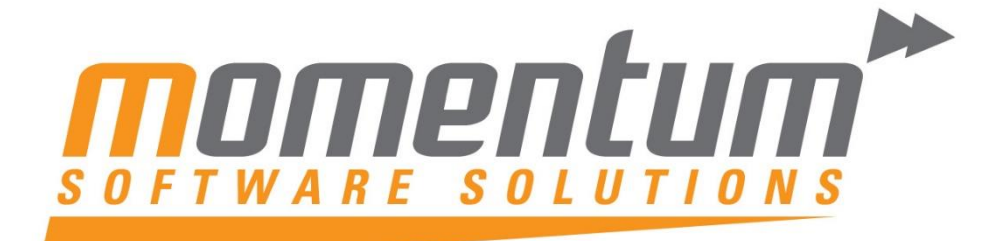

Take your business to the next level

# MYOB EXO Employer Services 2015.1

# **Leave Management**

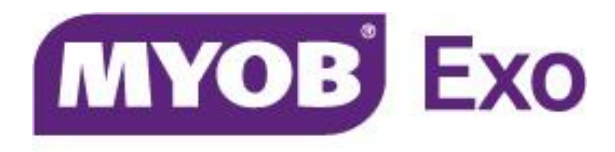

# PLATINUM PARTNER

**Momentum Software Solutions** 

Support@momentumss.com.au

Momentum provide Support for all MYOB EXO Business and Employer Services modules

Level 5, Ocean Central, 2 Ocean Street, Maroochydore, 4558

🖀 +617 5479 1877 📮 +617 5345 5267

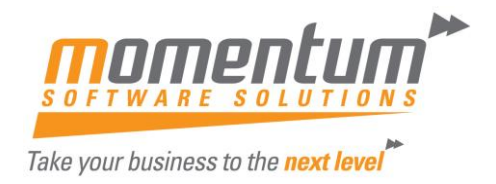

# Leave Management MYOB EXO Employer Services 2015.1

The 2015.01 release of MYOB EXO Employer Services introduce significant changes to how employee's leave entitlements are managed in EXO Payroll.

By default, the leave management changes are not applied; after upgrading to 2015.1 or later, leave functionality remains as it was in previous versions.

The new functionality must be activated manually by one of our consultants.

# **Note:** Once the new functionality has been activated, it is not possible to go back to the old functionality and changes will apply to all the entities.

#### Before Activation of the new Leave Management Functionality the Client has:

- 1. Reviewed the release notes to ensure they are familiar with the changes and work that will be involved once turned on.
- 2. Completed any current pays.
- 3. Reindexed each entity.
- 4. Reconciled your employees' leave entitlements.
- 5. Printed/saved at least the Leave Balances report and validated its accuracy.
- 6. Backed up all your entities using the Utilities/Backup option.

#### After Activation of Leave Management Functionality

- Verify that your leave groups are correct, and ascertain if any entitlements need to be adjusted or updated.
- Check that the LSL Period entitlement calculation is correct and suitable for your entities and not just the defaults from MYOB online help or demo company.
- Set the Default Employee leave groups ready for new employees.
- Check that these settings in Leave Management Setup are what you require.
- Check the Leave Entitlement Adjustment window after upgrading to this version, to check that the Actual Accrual amounts match the employees' accrued leave before the upgrade.
- Check that employees belong to the correct Leave Groups and the balances are still correct.

#### **New Features**

- More options in Leave Groups.
- Default Leave Groups for new Employees.
- Accrual of Leave is more flexible for staff with variable hours.
- Entitlement YTD Adjustment Utility now enables the entering of adjustments to employees' year-to-date leave entitlements efficiently.
- Leave Maintenance tab on Employee Maintenance has been locked and adjustments occurs on a separate screen accessed from the Details button.
- Changes to Leave Groups and Anniversary Dates are date driven.
- One off pays now update leave accruals.

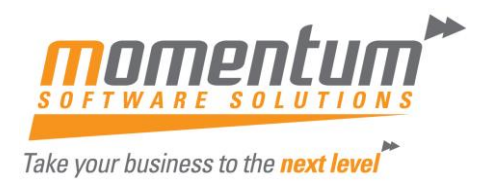

### **Leave Groups**

Leave Groups allow you to set award-based rules and then place employees in their appropriate group/award. Accessed from Maintenance>Groups>

**\*\*TASK FOR IMPLEMENTATION** - Verify that your leave groups are correct, and ascertain if any entitlements need to be adjusted or updated.

#### **Annual Leave Groups**

The changes to this group now enables automatic roll-overs into an employee's next entitlement and also lets you split accumulating annual leave where the annual leave entitlement has changed over the course of an annual leave year without restriction.

This means that you could have an employee starting at 160 hours entitlement. After 72 months (6 years) service the employee's entitlement goes up to 200 hours.

These entitlements are automatically given to the employee on the appropriate service anniversaries.

If you have a company anniversary, you are also able to split the accumulation of annual leave over an annual leave pay year.

|                                | Annual Leave Gro | oup Maintenance         |                                    | 83         |
|--------------------------------|------------------|-------------------------|------------------------------------|------------|
|                                | Group Code:      | AL                      |                                    |            |
|                                | Description:     | Annual Leave            |                                    |            |
|                                | Method:          | Hours 💌                 | Leave Loading %:                   | 0.00       |
| 1                              | Cap Accru        | als Per Pay Period      | Full Time Hours Per Year           | 1976       |
|                                | Entitlement C    | Changes:                |                                    |            |
|                                | ►<br>N           | fonths after start<br>0 | Annual entitlement hours<br>152.00 |            |
| Leave Group Entitlement Change | 23               |                         |                                    |            |
| Months after start date:       | 0                |                         |                                    |            |
| Period entitlement:            | 152.00           |                         |                                    | <u>_</u>   |
|                                |                  |                         | Edit S Delete                      |            |
| Exit : E                       | sc               |                         |                                    |            |
|                                | Find : F9        | 😭 Save : F10 🗱          | Cancel 🛛 🕋 Delete : F6 🛛 💽 I       | Exit : Esc |

Annual Leave Groups are added and edited using the following window:

**Method Calendar** - Accrues leave on the basis of days worked as they accumulate across a theoretical "calendar of pay periods".

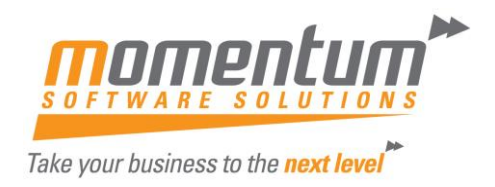

**Method Hours** - This method accrues leave based on the employee's actual hours of work. If an employee is part time and does not work a set number of days per week, MYOB recommends the Hours method.

**Full Time Hours Per Year** - This field is only required for the Hours method. Specify the hours that the employee would theoretically be paid for if they were to work full-time for the whole year (this is usually 1976 hours (38hr week)).

**Cap Accruals Per Pay Period** - When using the Hours method, it is possible for employees to accrue more than their entitled leave if they work more than the standard hours. Select this option to prevent the employee from accruing more than their entitled leave.

**Months after Start Date** - Enter the number of months after an employee's start date that the first change in their Annual Leave will take place. Accrual usually commences as of the employee's start date; for the initial entitlement, this value should therefore be set to 0 months. Set this value to a specific number months only if a new accrual line is needed to cover a change in accrual rate during the employment period. The accrual will be carried over based on the anniversary of either the employee's start date or the company anniversary date, if there is one.

**Period Entitlement** - Enter the number of hours the employee is to receive on their entitlement date.

#### **Personal Leave Groups**

The changes allow you to create groups of personal pay rules that automatic roll-overs into an employee's next entitlement and can be assigned to employees in the Employee Maintenance window.

|                                | 📕 Personal | l Leave Group I   | Maintenance            |                    | 2                       | 23 |
|--------------------------------|------------|-------------------|------------------------|--------------------|-------------------------|----|
|                                | Group      | Code: PL          | _                      |                    |                         |    |
|                                | Descr      | iption: Pers      | sonal Leave            |                    |                         |    |
|                                | Metho      | id: Hou           | rs 💌                   |                    |                         |    |
|                                | 🔽 Cap      | o Accruals Pe     | er Pay Period          | Full Time Hou      | rs Per Year 1976        |    |
|                                | Entitle    | ement Chang       | es:                    | <b>D</b> 1 1 101 1 |                         |    |
|                                |            | onths after start | Number of months<br>12 | Period entitlement | Entitlement per month   |    |
| Leave Group Entitlement Change | 23         | 12                | 12                     | 76.00              | 6.3333                  |    |
| Months after start date:       | 12         |                   |                        |                    |                         |    |
| Number of months:              | 12         |                   |                        |                    |                         |    |
| Period entitlement.            | 76.00      |                   |                        |                    |                         |    |
| Entitlement per month: 6       | .3333      |                   | Add 🛛                  | <u>E</u> dit 🔄     | Delete                  |    |
| 🚰 Save:F10 🛛 📑 Exit:Esc        |            | Repe              | at final change e      | very: Year         | •                       |    |
|                                |            | nd : F9           | Save : F10 🛛 🗶         | Cancel 🔄 De        | elete : F6 💽 Exit : Esc |    |

Personal Leave Groups are added and edited using the following window:

**Method Calendar** - Accrues leave on the basis of days worked as they accumulate across a theoretical "calendar of pay periods".

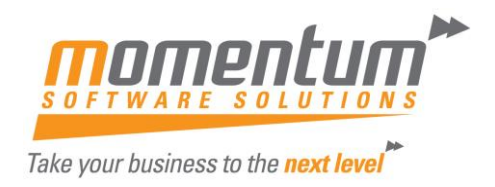

**Method Hours** - This method accrues leave based on the employee's actual hours of work. If an employee is part time and does not work a set number of days per week, MYOB recommends the Hours method.

**Full Time Hours Per Year** - This field is only required for the Hours method. Specify the hours that the employee would theoretically be paid for if they were to work full-time for the whole year (this is usually 1976 hours (38hr week)).

**Cap Accruals Per Pay Period** - When using the Hours method, it is possible for employees to accrue more than their entitled leave if they work more than the standard hours. Select this option to prevent the employee from accruing more than their entitled leave.

Repeat Final Change Every - Select how often the final entitlement entry should repeat once it expires.

**Months after Start Date** - Enter the number of months after an employee's start date that the first change in their Personal Leave will take place. Accrual usually commences as of the employee's start date; for the initial entitlement, this value should therefore be set to 0 months. Set this value to a specific number months only if a new accrual line is needed to cover a change in accrual rate during the employment period. Each accrual line will be rolled into carry-over based on the start date of the following group entitlement rule, such as 12 months, 18 months, etc, and taking into account any repeat rule in group maintenance.

Number of Months - Enter the length of the entitlement period in months.

**Period Entitlement** - Enter the number of hours the employee is to receive on their entitlement date.

#### Long Service Leave Groups

Allows you to create groups of long service types. Employees can be placed in the appropriate group, so that these entitlements are automatically given to the employee after the appropriate length of service. This Group has only slightly changed – more information on the main screen.

| Long Convice | Loovo Crow  | ac are added | and adited | using the | following | window  |
|--------------|-------------|--------------|------------|-----------|-----------|---------|
| LUNG Service | Leave Group | is are auueu | and eulled | using the | TOHOWING  | winuow. |

|                                 | 📕 Long Serv | vice Leave Gro   | oup Maintenance  |                    | X                         |
|---------------------------------|-------------|------------------|------------------|--------------------|---------------------------|
|                                 | Group       | Code: NSV        | N                |                    |                           |
|                                 | Descrip     | otion: NSV       | W LSL            |                    |                           |
|                                 | Method      | t: Hou           | irs 💌            |                    |                           |
|                                 | 🗹 Cap       | Accruals P       | er Pay Period    | Full Time Hou      | rs Per Year 1976          |
|                                 | Entitle     | ment Chang       | jes:             |                    |                           |
|                                 | Mor         | iths after start | Number of months | Period entitlement | Entitlement per month     |
| I save Group Entitlement Change | 57          | 0                | 120              | 329.33             | 2.7444                    |
| Eave Group Entitiement Change   |             | 120              | 60               | 164.66             | 2.7443                    |
|                                 |             | 180              | 60               | 164.66             | 2.7443                    |
| Months after start date:        | 0           | 240              | 60               | 164.66             | 2.7443                    |
|                                 |             | 300              | 60               | 164.66             | 2.7443                    |
| Number of months:               | 120         | 360              | 60               | 164.66             | 2.7443                    |
|                                 |             | 420              | 60               | 164.66             | 2.7443                    |
| Period entitlement:             | 329.33      |                  |                  |                    | ▼                         |
| Entitlement per month:          | 2.7444      |                  | Add 🔒            | <u>E</u> dit 🔄     | Delete                    |
| 😭 Save : F10 🛛 🖶 Exit : Esc     |             | l: F9 🔓          | Save : F10 🛛 💥   | Cancel 🛛 🛐 De      | elete : F6 🗾 📑 Exit : Esc |

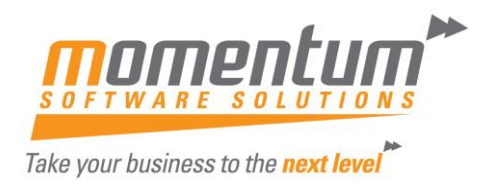

**Method Calendar** - Accrues leave on the basis of days worked as they accumulate across a theoretical "calendar of pay periods".

**Method Hours** - This method accrues leave based on the employee's actual hours of work. If an employee is part time and does not work a set number of days per week, MYOB recommends the Hours method.

**Full Time Hours Per Year** - This field is only required for the Hours method. Specify the hours that the employee would theoretically be paid for if they were to work full-time for the whole year (this is usually 1976 hours (38hr week)).

**Cap Accruals Per Pay Period** - When using the Hours method, it is possible for employees to accrue more than their entitled leave if they work more than the standard hours. Select this option to prevent the employee from accruing more than their entitled leave.

**Months after Start Date** - Enter the number of months after an employee's start date that the first change in their Long Service Leave will take place. For the initial entitlement, set this value to 0 months if the accrual commences as of the employee's start date. Set this value to a specific number months if the accrual is to result in a further allocation of leave during the employment period. Each accrual line will be rolled into carry-over based on the start date of the following group entitlement rule, such as 120 months, 180 months, etc. and taking into account any repeat rule in the payroll setup.

Number of Months - Enter the length of the entitlement period in months.

**Period Entitlement** - Enter the number of hours the employee is to receive on their entitlement date.

**Entitlement per month** - This field displays the number of hours the employee accrues each month, i.e. the period entitlement divided by the number of months.

#### Scenario

Company has a high staff turnover in the first 3 years of employment, they therefore only want to start to accrue LSL after the 3<sup>rd</sup> year. At 5 years there should be 5 years of accrued LSL.

| 0-3 year   | 0 years accrual |
|------------|-----------------|
| 4-5 years  | 5 years accrual |
| E 10 years | E vears accrual |

| J-10 years | J years accidar         |
|------------|-------------------------|
|            | Long Service Leave Grou |

|                                | Long Serv          | ice Leave Gro                      | oup Maintenance  |                    |                          | 233 |
|--------------------------------|--------------------|------------------------------------|------------------|--------------------|--------------------------|-----|
|                                | Group (<br>Descrip | Code: LSL                          | q Service Leave  | 3-10               |                          | _   |
|                                | Method             | : Hou<br>Accruals Pe               | rs 💽             | Full Time Hou      | rs Per Year   1971       | 6   |
|                                | - Entitler<br>Mont | ment Chang<br>hs after start<br>36 | Number of months | Period entitlement | Entitlement per month    | E   |
| Leave Group Entitlement Change | 83                 | 60<br>120                          | 60<br>60         | 164.66<br>164.66   | 2.7443<br>2.7443         |     |
| Months after start date:       | 36                 | 180<br>240                         | 60<br>60         | 164.66<br>164.66   | 2.7443                   |     |
| Number of months:              | 24                 |                                    |                  |                    |                          |     |
| Period entitlement:            | 164.67<br>6.8613   | _                                  | 🛉 Add            | Edit 🔄             | Delete                   |     |
| 👍 Save : F10 💽 Exit : Esc      | ]                  | : F9                               | Save : F10       | Cancel De          | elete : F6 🛛 📑 Exit : Es | ;c  |

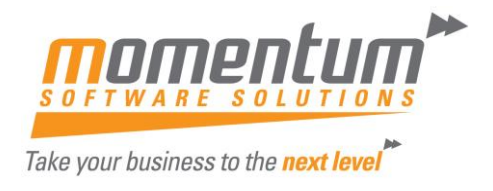

**\*\*TASK FOR IMPLEMENTATION** – Check that the LSL Period entitlement calculation is correct and suitable for your entities and not just the defaults from MYOB online help or demo company.

## **Employee Leave Groups Defaults**

A new Leave groups screen is available in the Employee defaults setup section of the Setup Payroll window:

| Setup Payroll            |                           |                | 8                      |
|--------------------------|---------------------------|----------------|------------------------|
| Company setup            | -Default leave group      |                |                        |
| Employee defaults setup  | Annual leave group:       | LL             | A/L with Leave Loading |
| Tax classification       | Personal leave group:     | PL             | Personal Leave         |
| WorkCover rates          | Long service leave group: | NSW            | NSWILSL                |
|                          |                           |                |                        |
|                          |                           |                |                        |
|                          |                           |                |                        |
|                          |                           |                |                        |
|                          |                           |                |                        |
| General ledger setup     |                           |                |                        |
| Leave management setup   |                           |                |                        |
| Other setup              |                           | (              |                        |
| Superannuation setup     | 👍 s                       | iave : F10 🛛 💽 | Exit : Esc             |
| Superannualion Setup     |                           |                |                        |
| Listview     C Tree view |                           |                |                        |

**\*\*TASK FOR IMPLEMENTATION** – Set the Default Employee leave groups ready for new employees.

## Leave Management Setup

New options have been added to the Annual leave, Long service leave and Personal leave screens under Leave management setup.

If employees work extra hours during the year/entitlement period, it may be possible for them to accrue more leave than their entitlement for the period. The new Allow employees to accrue more leave than the current period entitlement options determine whether employees' leave accruals should be capped at the entitlement amount, or if they should be allowed to exceed the entitlement.

**Note:** These settings apply to the total accrual over the entire entitlement period—they are separate from the existing Cap Accruals Per Pay Period options for leave groups or entitlements, which apply to individual pays.

**\*\*TASK FOR IMPLEMENTATION** – Check that the settings in Leave Management Setup are what you require.

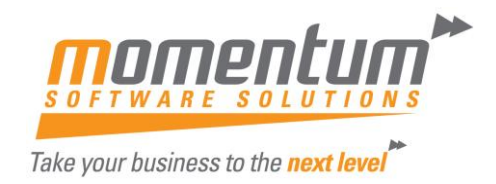

#### **Annual Leave**

| Setup Payroll                                                                                                    | 8                                                                                                    |
|----------------------------------------------------------------------------------------------------|----------------------------------------------------------------------------------------------------|
| Company setup<br>Employee defaults setup<br>General ledger setup<br>Leave management setup<br>Annual leave<br>Personal leave<br>Long service leave<br>Unpaid leave<br>Other leave setup | Annual leave                                                                                                    |
| Other setup<br>Payment setup<br>Superannuation setup                                                                                                    | Do not allow employees to accrue more leave than current period entitlement     Use a proportion of annual entitlement as maximum accrual in each period     Use annual entitlement as maximum accrual in each period     Allow employees to accrue more leave than current period entitlement     Save : F10     Exit : Esc |

For Annual Leave, if the option to **'Do not allow employees to exceed their entitlement is selected'**, two sub-options are available to indicate how annual leave should be capped:

- Use a proportion of the annual entitlement as the maximum accrual in each period, e.g. when accruing leave over a six month period, the maximum accrual for the period would be half of the annual entitlement.
- Use the annual entitlement as the maximum accrual in each period.

#### **Personal Leave**

| Company setup           | Personal Leave                                                             |
|-------------------------|----------------------------------------------------------------------------|
| Employee defaults setup | Calculate personal leave entitlement as: Accruing 🔽 amount.                |
| General ledger setup    |                                                                            |
| eave management setup   | Sick leave default cost centre: 0                                          |
| Annual leave            | Caroria loavo default cost contro:                                         |
| Personal leave          |                                                                            |
| ong service leave       | Allow employees to accrue more leave than their current period entitlement |
| Jnpaid leave            |                                                                            |
| Other leave setup       |                                                                            |
|                         |                                                                            |
|                         |                                                                            |
|                         |                                                                            |
|                         |                                                                            |
|                         |                                                                            |
|                         |                                                                            |
|                         |                                                                            |
| Other setup             |                                                                            |
| Payment setup           | 🕞 Save : F10 🛛 🕞 Evit : Esc                                                |
| Superannuation setup    |                                                                            |

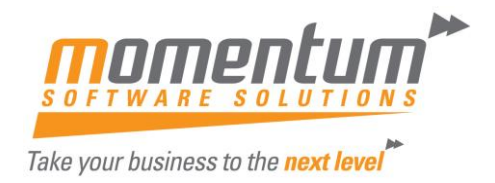

#### Allow employees to accrue more leave than current period entitlement

If employees work extra hours during the entitlement period, it may be possible for them to accrue more leave than their entitlement for the period. This option determines whether employees' leave accruals should be capped at the entitlement amount, or if they should be allowed to exceed the entitlement.

#### Long Service Leave

| Setup Payroll                                                                                                    |                                                            | 23 |
|----------------------------------------------------------------------------------------------------|------------------------------------------------------------|----|
| Company setup<br>Employee defaults setup<br>General ledger setup<br>Leave management setup<br>Annual leave<br>Personal leave<br>Long service leave<br>Unpaid leave<br>Other leave setup | Long service leave Long service leave default cost centre: |    |
| Payment setup<br>Superannuation setup                                                                                                    | 👍 Save : F10 💽 Exit : Esc                                  |    |
| List view     C Tree view                                                                                                    |                                                            |    |

#### Allow employees to accrue more leave than current period entitlement

If employees work extra hours during the entitlement period, it may be possible for them to accrue more leave than their entitlement for the period. This option determines whether employees' leave accruals should be capped at the entitlement amount, or if they should be allowed to exceed the entitlement.

This setting applies to the total accrual over the entire entitlement period - it is separate from the existing Cap Accruals Per Pay Period options for leave groups or entitlements, which apply to individual pays.

#### On rollover of the final entitlement record

This setting determines what will happen when an employee reaches the end of the final entitlement period. A new entitlement record is always created when the final record rolls over - two options are available for how this new record should be populated:

- Create a blank entitlement record the new record will cover an equivalent time period to the final record, e.g. if the final record specified a period of five years, the period will end five years from the end of the final record. However, no entitlement amount will be set—the employee will not accrue any leave during this period.
- Create a record based on the final entitlement record the new record will cover an equivalent time period to the final record, and will inherit all other entitlement details from the final entitlement record. The employee will continue to accrue Long Service Leave at the same rate as they did during the last entitlement period.

Selecting the Create a blank entitlement record option means that the system will behave as it did in previous versions.

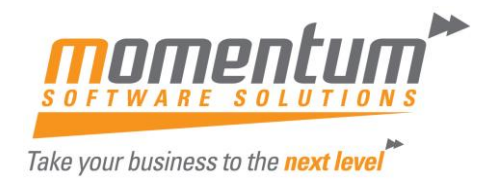

#### **Other Leave**

This sub-section contains settings that affect areas of the system's behaviour regarding leave accruals.

| Setup Payroll Company setup Employee defaults setup General ledger setup Leave management setup | Leave Management     Update Carry Over when updating pays in historical leave entitlement periods     Recalculate leave accruals of all closed pays in the current entitlement     year/period when changing leave group |
|-------------------------------------------------------------------------------------------------|----------------------------------------------------------------------------------------------------|
| Annual leave<br>Personal leave<br>Long service leave<br>Unpaid leave<br>Other leave setup       |                                                                                                    |
|                                                                                                 |                                                                                                    |
| Other setup       Payment setup       Superannuation setup       • List view     C Tree view    | Save : F10 Exit : Esc                                                                                                    |

#### Update Carry Over when updating pays in historical leave entitlement periods

When processing a back pay into a previous leave entitlement period, the employee's hours paid will increase, which will increase their accrued entitlement in the historical period. If this option is ticked, then the employee's Carry Over amount in the current period will be increased to reflect the employee's accrual from the historical period. If this option is not ticked, the employee's Carry Over amount will not be changed.

# Recalculate leave accruals of all closed pays in the current entitlement year/period when changing leave group

If this option is ticked, then when changing a leave entitlement record for an employee, the leave accruals in any closed pays that fall within the entitlement period will be recalculated. If this option is not ticked, closed pays will not be altered—this may be desirable if the accruals in the closed pays have already been posted to the General Ledger, for example.

## **Anniversary Dates**

The new leave management system behaves differently with regard to employees' anniversary dates. In previous versions, ticking the Use company anniversary date as annual leave entitlement date setting in the Leave management setup > Annual leave section gave you the option of applying the company anniversary date to all existing employees.

# Changing this setting no longer has any effect on existing employees; its value affects new employees only.

The system will only alter an employee's Annual Leave anniversary date if:

- The employee has zero Annual Leave balances (YTD, Carry Over and Advanced),
- The Use company anniversary date as annual leave entitlement date setting is unticked,
- The employee's Start Date is changed.

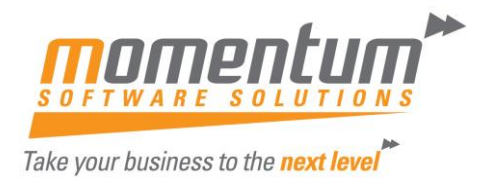

In this case, the system will automatically change the anniversary date to be the same as the updated Start Date. In all other cases, the anniversary date remains unchanged, e.g. changing an employee's Start Date when they have non-zero leave balances will not affect their anniversary date.

# **Entitlement YTD Adjustment Utility**

A new utility is available for entering adjustments to employees' year-to-date leave entitlements. Selecting Leave Entitlement Adjustment from the Utilities menu opens the new Leave Entitlement Adjustment window:

|   | Leave Entitlement Adjustment                   |          |                |            |            |       |                 |                    |                       |               |                   |                       |                     |                   |          |
|---|------------------------------------------------|----------|----------------|------------|------------|-------|-----------------|--------------------|-----------------------|---------------|-------------------|-----------------------|---------------------|-------------------|----------|
|   | Annual Leave Personal Leave Long Service Leave |          |                |            |            |       |                 |                    |                       |               |                   |                       |                     |                   |          |
|   |                                                |          |                |            |            |       |                 |                    |                       |               |                   |                       |                     |                   |          |
|   | Code                                           | Surname  | First Name     | Start Date | End Date   | Group | Leave<br>Method | Accrued To<br>Date | Annual<br>Entitlement | Hours<br>Paid | Adjusted<br>Hours | Calculated<br>Accrual | Adjusted<br>Accrual | Actual<br>Accrual | <u> </u> |
| • | 1                                              | Wallace  | Edward James   | 31/10/2014 | 30/10/2015 | NL    | Hours           | 11                 | 152.00                | 152.00        | 0.00              | 11.69                 | 77.54               | 89.23             |          |
|   | 2                                              | Andrews  | Thomas Harley  | 14/08/2014 | 13/08/2015 | NL    | Hours           | 11                 | 152.00                | 93.75         | 0.00              | 7.21                  | 70.16               | 77.37             |          |
|   | 3                                              | Houghton | Jannet Faye    | 07/10/2014 | 06/10/2015 |       | Calendar        | 02/06/2015         | 0.00                  | 0.00          | 0.00              | 0.00                  | 0.00                | 0.00              |          |
|   | 4                                              | Smith    | Sandra Olive   | 14/06/2015 | 13/06/2016 | NL    | Hours           | 11                 | 152.00                | 0.00          | 0.00              | 0.00                  | 0.00                | 0.00              |          |
|   | 6                                              | Russel   | George Thomas  | 14/12/2014 | 13/12/2015 | LL    | Hours           | 11                 | 152.00                | 96.00         | 0.00              | 7.38                  | 38.57               | 45.95             |          |
|   | 7                                              | Robinson | Henry Karuso   | 11/10/2014 | 10/10/2015 | LL    | Hours           | 11                 | 152.00                | 152.00        | 0.00              | 11.69                 | 86.77               | 98.46             |          |
|   | 8                                              | Hillary  | Matthew Martin | 09/12/2014 | 08/12/2015 | LL    | Hours           | 11                 | 152.00                | 152.00        | 0.00              | 11.69                 | 62.16               | 73.85             |          |
|   | 9                                              | Jackson  | William Duncan | 18/10/2014 | 17/10/2015 | LL    | Hours           | 11                 | 152.00                | 152.00        | 0.00              | 11.69                 | 83.69               | 95.38             |          |
|   | 20                                             | Tate     | Bernard Cedric | 07/03/2015 | 06/03/2016 | NL    | Hours           | 11                 | 152.00                | 152.00        | 0.00              | 11.69                 | 22.16               | 33.85             |          |
|   | 21                                             | Giles    | Harrison Relf  | 07/10/2014 | 06/10/2015 | NL    | Hours           | 11                 | 152.00                | 152.00        | 0.00              | 11.69                 | 89.85               | 101.54            |          |
|   | 22                                             | Watson   | Judy May       | 15/11/2014 | 14/11/2015 | NL    | Hours           | 11                 | 152.00                | 152.00        | 0.00              | 11.69                 | 71.39               | 83.08             |          |
|   |                                                |          |                |            |            |       |                 |                    |                       |               |                   |                       |                     |                   |          |
|   |                                                |          |                |            |            |       |                 |                    |                       |               |                   |                       |                     |                   |          |
|   |                                                |          |                |            |            |       |                 |                    |                       |               |                   |                       |                     |                   |          |
|   |                                                |          |                |            |            |       |                 |                    |                       |               |                   |                       |                     |                   |          |
|   |                                                |          |                |            |            |       |                 |                    |                       |               |                   |                       |                     |                   |          |
|   |                                                |          |                |            |            |       |                 |                    |                       |               |                   |                       |                     |                   |          |
|   |                                                |          |                |            |            |       |                 |                    |                       |               |                   |                       |                     |                   |          |
|   |                                                |          |                |            |            |       |                 |                    |                       |               |                   |                       |                     |                   |          |
|   |                                                |          |                |            |            |       |                 |                    |                       |               |                   |                       |                     |                   |          |
|   |                                                |          |                |            |            |       |                 |                    |                       |               |                   |                       |                     |                   | -        |
|   |                                                |          |                |            |            |       |                 |                    |                       |               |                   |                       |                     |                   |          |
|   |                                                |          |                |            |            |       |                 |                    |                       | -             |                   |                       |                     |                   |          |
|   |                                                |          |                |            | Ba Copy    | C     | 🔏 View His      | tory 💽 📑           | Exit : Esc            |               |                   |                       |                     |                   |          |
|   |                                                |          |                | -          |            |       |                 |                    |                       | 1             |                   |                       |                     |                   |          |
|   |                                                |          |                |            |            |       |                 |                    |                       |               |                   |                       |                     |                   |          |

This window displays the current YTD leave entitlements for all employees. Only the Adjusted Hours and Adjusted Accrual columns are editable—enter values into these columns to adjust employees' entitlements as necessary.

The Copy button at the bottom of the window copies all data from this window to the clipboard, so that it can be pasted directly into a spreadsheet.

The View History button opens the View Hours Paid History window for the selected employee.

**\*\*TASK FOR IMPLEMENTATION** – Check the Leave Entitlement Adjustment window after upgrading to this version, to check that the Actual Accrual amounts match the employees' accrued leave before the upgrade.

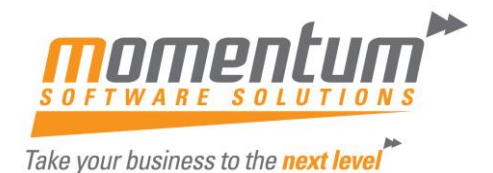

Immediately after an upgrade, the Adjusted Hours and Adjusted Accrual columns will display any adjustments that were made during the upgrade process to ensure that employees' balances remained the same after upgrading.

## **Employee Maintenance**

- The Group field for each leave type is now read-only. The leave group is now set when editing entitlements.
- The Leave Method for each leave type is now displayed.
- The Balance Details column is now Leave Details. Clicking a Details button opens the redesigned Leave Entitlement window.
- A Change Group column has been added. Clicking a Change button in this column opens a new window where and employee's leave group and/or anniversary date can be changed.
- The Entitled to Leave Loading at ... % option is now read-only.
- The Edit Hours Paid History button has been renamed to View Hours Paid History. The information that is displayed when this button is clicked is now read-only.

| Employee Maintenanc                                                                          | 2                                   |         |              |               |                      |
|----------------------------------------------------------------------------------------------|-------------------------------------|---------|--------------|---------------|----------------------|
| Employee Details                                                                             | Leave Entitlements                  | Other   | User Defined | Notes         | Standard Pay         |
| Employee:                                                                                    | 1 Wallace, Edward                   | d James |              |               |                      |
| Grou                                                                                         | p Entitlement Leave<br>Hours Method | Balance | Cost Centre  | Leav<br>Detai | e Change<br>Is Group |
| Annual Leave NL                                                                              | 152.00 Hours                        | 204.23  | 2210         | Det           | ails Change          |
| Personal Leave PL                                                                            | 76.00 Hours                         | 55.85   | 2210         | Det           | ails Change          |
| Long Service NS                                                                              | N 173.33 Hours                      | 369.00  | 2020         | Det           | ails                 |
| Entitled to Leave Loa<br>Days of sick leave w<br>medical certificate:<br>View Hours Paid His | iding at: 0.00 %<br>thout a 0.00    | nd - E9 | Save - E10   | ete · FR      | Fuit: For            |
|                                                                                              |                                     |         |              |               |                      |

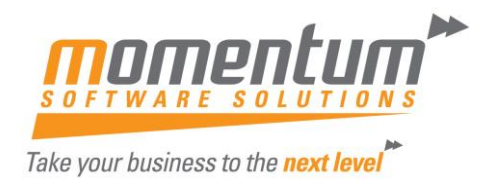

#### **Editing Leave Entitlements**

Clicking one of the Details buttons in the Entitlement Details column opens the Leave Entitlements window. Entitlements for all leave types can be edited on this window:

| Leave Entitlement                            |                                      |                                 |                    |                              |                                        | 23             |
|----------------------------------------------|--------------------------------------|---------------------------------|--------------------|------------------------------|----------------------------------------|----------------|
| Annual Leave                                 | P                                    | ersonal Leave                   | Ĩ                  | L                            | ong Service Leave                      |                |
| Employee: 1 Wallace,E                        | dward James                          |                                 |                    | Anni                         | versary Date: 31                       | /10/2015       |
| Carry Over: 115.00 YTD Accrued               | t: 89.23 Less Acc                    | rued Taken:                     | 0.00 Balan         | ce: 204.23                   | Chang                                  | e Carry Over   |
| Start Date End Date Group Annua<br>Entitleme | al Leave Leave<br>ent Loading Method | Cap Full Time<br>Accruals Hours | Accrued To<br>Date | Hours Adjusted<br>Paid Hours | Calculated Adjusted<br>Accrual Accrual | Actual Accrual |
| ▶ 31/10/2014 30/10/2015 NL 152.              | .00 0.00 Hours                       | Yes 1970                        | 5 //               | 152.00 0.00                  | 11.69 77.54                            | 89.23          |
|                                              |                                      |                                 |                    |                              |                                        |                |
|                                              |                                      |                                 |                    |                              |                                        |                |
|                                              |                                      |                                 |                    |                              |                                        |                |
|                                              |                                      |                                 |                    |                              |                                        |                |
|                                              |                                      |                                 |                    |                              |                                        |                |
|                                              |                                      |                                 |                    |                              |                                        |                |
|                                              |                                      |                                 |                    |                              |                                        | <b>_</b>       |
|                                              |                                      | Y                               | ID Fotals:         | 152.00 0.00                  | I 11.69 77.54                          | 89.23          |
| Copy Pay History                             | Change Group 🛛 🕂 Ad                  | ld : F4 📔 🏹 Edi                 | : F5 🛛 🛜 C         | Delete : F6 De               | elete All 🛛 💽 Exi                      | :: Esc         |

**\*\*TASK FOR IMPLEMENTATION** – Check that employees belong to the correct Leave Groups and the balances are still correct.

#### **Edit Button**

By default, this window contains the entitlements specified by the employee's leave group; however, all of the details can be edited by double-clicking on a line or by selecting it and clicking the Edit button:

| <b>I</b> A | nnual Leave Entitleme | ent (Current Period) |                     |                           | 23        |  |  |  |
|------------|-----------------------|----------------------|---------------------|---------------------------|-----------|--|--|--|
| E          | imployee:             | 1 Wallace,Ed         | ward James          |                           |           |  |  |  |
| s          | Start Date:           | 31/10/2014           | End Date:           | 30/10/2015                |           |  |  |  |
| C          | Group Code:           | NL                   | Group Name:         | A/L without Leave Loading | e Loading |  |  |  |
| A          | Annual Entitlement:   | 152.00               | Leave Loading %:    | 0.00                      | oading    |  |  |  |
| L          | .eave Method:         | Hours 💌              |                     |                           |           |  |  |  |
| F          | Cap Accruals Per      | Pay Period           | Full Time Hours:    | 1976                      |           |  |  |  |
| F          | Hours Paid:           | 152.00               | Adjusted Hours:     |                           |           |  |  |  |
| C          | Calculated Accrual:   | 11.69                | Adjusted Accrual:   | 77.54                     | Loading   |  |  |  |
| A          | Actual Accrual: 89.23 |                      |                     |                           |           |  |  |  |
|            |                       | G                    | 🖹 Save : F10 🛛 💽 Ex | t:Esc                     |           |  |  |  |

Each leave type has an edit window similar to the one above. All relevant details can be edited here, including the group code. Group codes are no longer required in leave entitlement entries; the Group Code field can be left blank. ? will display the list of groups.

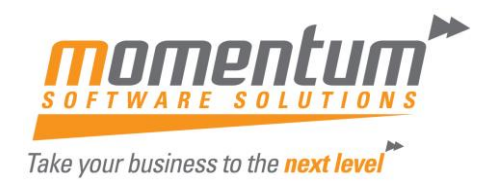

These changes mean that leave groups now act more like templates for employees' leave entitlements—you can apply them to employees to set their initial entitlements, then edit the employees to make any specific changes to them.

The Annual Leave Entitlement window has a new Leave Loading % field, which allows you to enter a separate leave loading percentage for each entitlement line.

Upon saving edits to an entitlement line, the system immediately recalculates the accrued leave totals for all pays in the current year. This means that you can edit an employee's entitlement history and have these changes retroactively applied to all subsequent pay periods.

#### **Change Group Button**

The Leave Method, Leave Loading % and Cap Accruals Per Pay Period options are taken from the employee's leave group; they reflect the leave group's settings at the time the employee was added to the group. It is possible that the leave group has been edited since the employee was added, in which case the settings displayed here could differ from what is currently in the group.

| 📕 Change Annual Lea | ve Entitlement                          |                     | 23   |  |  |  |  |  |
|---------------------|-----------------------------------------|---------------------|------|--|--|--|--|--|
| Employee:           | Employee: 1 Wallace,Edward James        |                     |      |  |  |  |  |  |
| Change Date:        | Change Date: 13/07/2015 Leave Group: NL |                     |      |  |  |  |  |  |
| Entitlement:        | 152.00                                  | Leave Method: Hours | -    |  |  |  |  |  |
| Full Time Hours:    | 1976                                    | Leave Loading %:    | 0.00 |  |  |  |  |  |
| Cap Accruals F      | Per Pay Period                          |                     |      |  |  |  |  |  |
| Reset Annivers      | sary Date Based c                       | on Change Date      |      |  |  |  |  |  |
|                     |                                         |                     |      |  |  |  |  |  |
|                     |                                         |                     |      |  |  |  |  |  |
|                     | Save : F10                              | Exit : Esc          |      |  |  |  |  |  |

**Reset Anniversary Date Based on Change Date** This option is available for Annual Leave only. If this option is ticked, the employee's Anniversary Date is updated to be the same as the Change Date entered. If a past date is entered, the leave rollover date will be one year after the change date; if a future date is entered, the rollover date will be the change date.

For Personal Leave, the Anniversary Date is <u>always</u> updated to be the same as the Change Date.

#### **Leave Balances**

The leave balance windows that were previously available from the Leave Entitlement tab are now accessed by clicking the Change Carry Over buttons in the Leave Entitlement editing window. These windows feature new fields:

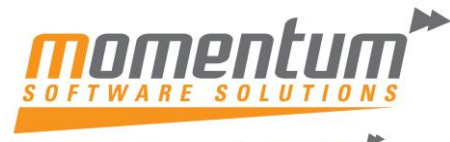

Take your business to the next level

| Annual Leave Balances                                                                                  | Personal Leave Balances                                                                                                    |
|----------------------------------------------------------------------------------------------------|----------------------------------------------------------------------------------------------------|
| Annual Leave Balances                                                                                  | Personal Leave Balances                                                                                                    |
| Carry Over: 115.00<br>Year-To-Date Accrued: 89.23                                                      | Carry Over: 58.00<br>Current Accrual: 5.85                                                                                                    |
| Total Hours:         204.23           Current Period:         31/10/2014         to         30/10/2015 | Less Accrued Taken:         8.00           Total Hours:         55.85           Current Period:         31/10/2014         to         30/10/2015 |
| 👍 Save : F10 🗶 Cancel                                                                                  | Save : F10 Cancel                                                                                                    |
| Long Service Leave Balances                                                                            |                                                                                                    |
| Long Service Leave Balances                                                                            |                                                                                                    |
| Pre 16 August 1978: 0.00                                                                               |                                                                                                    |
| 16 August 1978 to 17 August 1993: 145.89                                                               |                                                                                                    |
| Post 17 August 1993:                                                                                   |                                                                                                    |
| Carry Over: 218.78                                                                                     |                                                                                                    |
| Current Accrual: 5.33                                                                                  |                                                                                                    |
| Less Accrued Taken: 1.00                                                                               |                                                                                                    |
| Total Hours: 369.00                                                                                    |                                                                                                    |
| Current Period: 31/10/2012 to 30/10/2017                                                               |                                                                                                    |
| Save : F10 🗶 Cancel                                                                                    |                                                                                                    |

A new Less Accrued Taken field shows the amount of accrued leave that has been taken in the current payroll year.

**Note:** These changes are also reflected in the leave balances displayed on the Termination Wizard.

#### Leave Loading

Employee Leave Loading is now always determined by the Leave Loading percentage on the employee's current Annual Leave entitlement. This has the following additional effects on the system:

- The Entitled to Leave Loading at ... % option has been removed from the Tax classification screen in the Employee defaults setup section of the Setup Payroll window.
- The Entitled to Leave Loading at ... % option on the Leave Entitlements tab of the Employee Maintenance window is now read-only.

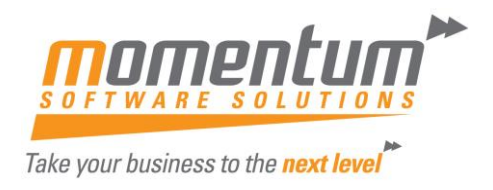

#### **Hours Paid History**

The Edit Hours Paid History window is now the View Hours Paid History window. As employees' past leave accruals can now be edited on the Leave Entitlement window, there is no need to edit them on this window; the information presented is now **read-only**:

| Pay Number | Pay Date   | Frequency | Pay Type | for Annual | Hours Paid | Cap   | Annual Leave<br>Accrued | Accrued | Leave Accrued |
|------------|------------|-----------|----------|------------|------------|-------|-------------------------|---------|---------------|
| 6          | 03/07/2015 | Weekly    | One_Off  | 0.00       | 0.00       | 38.00 | 0.0000                  | 0.0000  | 0.0000        |
| 5          | 26/05/2015 | Weekly    | Current  | 1000.00    | 38.00      | 0.00  | 2.9231                  | 1.4615  | 0.6663        |
| 4          | 19/05/2015 | Weekly    | Current  | 1000.00    | 38.00      | 0.00  | 2.9231                  | 1.4615  | 0.6663        |
| 3          | 12/05/2015 | Weekly    | Current  | 1000.00    | 38.00      | 0.00  | 2.9231                  | 1.4615  | 0.6663        |
| 2          | 05/05/2015 | Weekly    | Current  | 1000.00    | 38.00      | 0.00  | 2.9231                  | 1.4615  | 0.6663        |
| 1          | 29/04/2015 | Weekly    | One_Off  | 0.00       | 0.00       | 0.00  | 0.0000                  | 0.0000  | 0.0000        |
|            |            |           |          |            |            |       |                         |         |               |
|            |            |           | Totals:  | 4000.00    | 152.00     |       | 11.6924                 | 5.8460  | 2.6652        |

## **One-Off Pays**

In previous versions, employee's leave accruals were only updated when the Current Pay was updated. Accruals are now updated for One-Off Pays as well.